# GB-TRANSFER 固件用户手册

## 1 产品说明

GB-TRANSFER 固件是配合 CC2530 无线模块使用的软件系统,该固件可实现简便可靠地点对点无线传输,当节点之间的物理距离大于无线通信距离时,可配置使用中继模块进行中继传输。使用该固件的网络拓扑如下图 1.1 及图 1.2 所示:

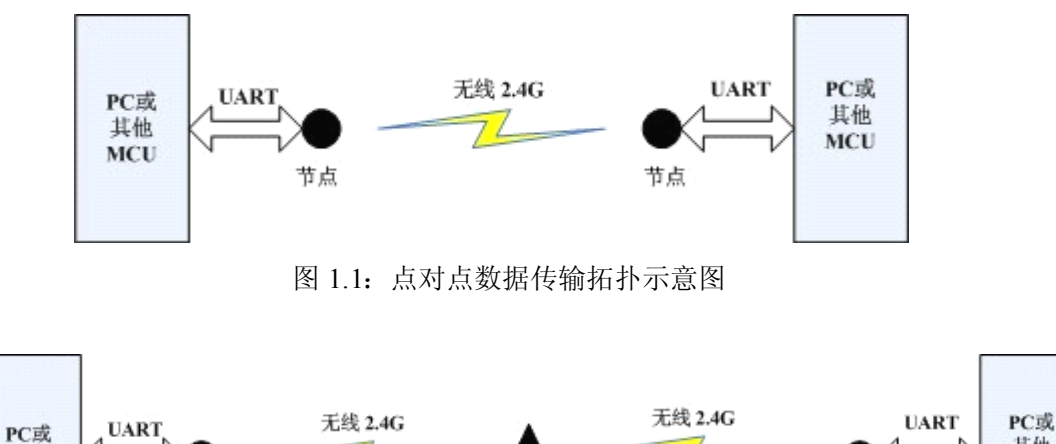

图 1.2: 带中继的点对点数据传输拓扑示意图

节点与节点、节点与中继之间使用 2.4G 无线传输,节点与 PC 或其他 MCU 使用 UART 连接。这样,可实现数据的点对点无线透明传输,在传输的数据格 式上,可选择使用预设固定帧格式或自由的非帧格式进行,详见本文档第 5、第 6 小节。

# 2 GB-TRANSFER 固件使用步骤

GB-TRANSFER 固件的使用步骤如下:

1)使用 GB\_RFconfig PC 软件或通用串口助手对出厂固件进行注册(未经注 册认证的模块将不能正常使用)。

2) 使用 GB\_RFconfig PC 软件或通用串口助手对固件的运行参数进行配置, 详见第 3、第 4 小节。

3) 根据应用需求,选择注册和配置中继模块固件,如果无需中继,则跳过 此步骤。

4) 根据应用数据结构及方式,选择非帧模式或帧模块使用模块,进行点对

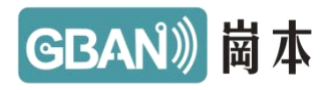

点数据传输。

# 3 使用 GB\_RFconfig PC 软件配置固件

在使用 GB-TRANSFER 固件之前,必须对出厂固件进行注册认证和参数配置。GB\_RFconfig 为本公司的专用配套固件配置软件,使用该软件,配合专用Dongle 则可简便的对固件进行注册和配置。GB-TRANSFER 固件的可配置参数分为串口参数、无线参数、用户参数,参数配置可永久保存,也可重新进行配置。参数详细说明如下表 3.1:

| 参   | 数(单位)         | 取值范围          | 默认值             | 参数说明                                                |
|-----|---------------|---------------|-----------------|-----------------------------------------------------|
| 田田  | 波特率           | 2400~230400   | 115200          | 串口通信的波特率,<br>其他固定为 8 位数据<br>位、无校验位、1 位停<br>止位。      |
| 参数  | 串口组包长<br>度(B) | 10~100        | 60              | 串口所获取的数据在<br>达到此值时,立刻将<br>数据通过 RF 发送出<br>去。[帧模式下无效] |
|     | 发射功率<br>(dbm) | -2-21         | 20              | RF 发送时的发送功<br>率,功率越大,发射<br>距离越远。                    |
| 无   | 发射信道          | 11~26         | 16              | RF通信时的信道,不同信道的节点不可通信。                               |
| 线参数 | PANID         | 0x0001~0xFFFE | 0x1220          | RF 通信时的个域网<br>ID,不同PANID的节<br>点间不可通信。               |
|     | 本节点地址         | 0x0001~0xFFFE | IEEE 地址<br>后2字节 | 通信时的地址,所设<br>置的节点地址应该互<br>异。                        |
|     | 目标节点地         | 0x0001~0xFFFF | 0xFFFF          | 通信时的目标地址,                                           |

表 3.1 GB\_TRANSFER 的可配置参数列表

|   |       |                                         |            | GBAN》 岡 4          |
|---|-------|-----------------------------------------|------------|--------------------|
|   |       |                                         |            | 如目标地址为             |
|   | ÷гL   |                                         |            | 0xFFFF,则为广播,       |
|   | 네.    |                                         |            | 否则为单播。默认广          |
|   |       |                                         |            | 播。 <b>[帧模式下无效]</b> |
|   |       | 0.0000000000000000000000000000000000000 | 0 0000000  | 用于保证用户私有模          |
| 用 | 用户识别码 | 0x000000000000000000000~                | 0x00000000 | 块互相通信的识别           |
| 户 |       | OXFFFFFFFFFFFFFFFFFF                    | 00000000   | 码,用户的私有密钥。         |
| 参 |       |                                         |            | 0: 非帧模式            |
| 数 | 工作模式  | 0-1                                     | 0          | 1: 帧模式             |
|   |       |                                         |            | 默认为非帧模式            |

一、GB\_RFconfig 界面如下图 3.1 所示。

|     |     | 0000000 | FANID 1220   |                | 》 注按           | ¥ 我亲 |      |
|-----|-----|---------|--------------|----------------|----------------|------|------|
| EE  | 波特举 | 包长 信道   | 友知均举 PAN     | D ID DestID µ≣ | ( <i>叶系</i> )钟 | **** | 根式按议 |
|     |     | 0字节     | PANID        | 信道             |                | 注册码  |      |
| 波特率 | 包长  |         | ेस था क्रांग |                |                |      |      |

## GB\_RFconfig 界面

二、使用串口线连接 PC 与 Dongle,选择串口号,输入通讯密码与 PANID, 选择信道,点击"连接"按钮, PC 将与 Dongle 建立连接,如下图 3.2 所示。注 意:对于出厂固件,通讯密码、PANID、信道为默认值,否则请根据自己的配置 情况进行修改。

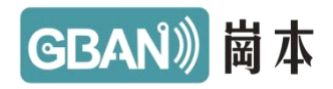

| 🍯 GBAN 2.4G                           | 后线模块通讯面                               | 已置工具 ww                     | W.GBAN.CN       |            |                        |                                |                               |          |    | ×  |
|---------------------------------------|---------------------------------------|-----------------------------|-----------------|------------|------------------------|--------------------------------|-------------------------------|----------|----|----|
| 串口 COM1 🔽                             | 通讯密码 0000000                          | 00000000 F                  | ANID 1220 信道    | ≦ 2430MHz- | 16CH 🔽                 | ۰                              | 断开                            | > 搜索     |    |    |
| IEEE                                  | 波特率                                   | 包长 信道                       | 发射功率 PANID      | D ID       | Dest ID                | 通讯密码                           |                               | /<br>设备名 | 模式 | 授权 |
| <b>波特</b> 率                           | ▶ 包长                                  | 0字节                         | PANID           | 信道         |                        |                                | ~                             | 注册码      |    |    |
| D<br><b>发射功率</b><br>提示:1、在授权<br>2、品蓝色 | DestID<br>✓ 役<br>、配置按下之后,<br>消景节点为未授权 | <b>:备名</b><br>请点搜索,节点<br>节点 | 通讯密码<br>信息将得到更新 | 工作模式       | 2012-08-1<br>2012-08-1 | 27 11:36:55 发<br>27 11:36:55 7 | ✓ 配置 ✓ 配置 ✓ 配置 ✓ 配置 ✓ 配置 ✓ 回回 |          | 授权 |    |
| COM1 115200 己道                        | E接Dongle                              |                             |                 |            |                        |                                |                               |          |    |    |

图 3.2: GB\_RFconfig连接 Dongle 成功示意图

三、点击"搜索"按钮,在 Dongle 周围且具有相同通讯密码、PANID、信 道的模块将显示出来,品蓝色背景显示的节点为未注册节点,在使用之前必须进 行注册,如图 3.3 所示。

| 🍯 GBAN 2.4G无线模块           |                  | 置工丿        | t www | .GBAN.CN |       |          |                                 |                                              |                                            |                                                |                                  |                      |                            |
|---------------------------|------------------|------------|-------|----------|-------|----------|---------------------------------|----------------------------------------------|--------------------------------------------|------------------------------------------------|----------------------------------|----------------------|----------------------------|
| 串口 COM1 🔽 通讯密码            | 000000000        | 000000     | D PA  | NID 1220 | 信道    | 2430MHz- | 16CH 🔽                          | ) 🔶 🔳                                        | 断开                                         | > 搜索                                           |                                  |                      |                            |
| IEEE                      | 波特率              | 包长         | 信道    | 发射功率     | PANID | ID       | Dest ID                         | 通讯密码                                         |                                            | 设备名                                            | 模式                               | 授权                   |                            |
| EE 6D 28 01 00 4B 12 00   | 11520            | 60         | 2430M | 20dBm    | 1220  | EE6D     | FFFF                            | 0000000000                                   | 000000                                     | 岗本科技通讯设备                                       | 0.透明                             | 未授权                  |                            |
| D 6D 6E 28 01 00 4B 12 00 | 11520            | 60         | 2430M | 20dBm    | 1220  | 6D6E     | FFFF                            | 0000000000                                   | 000000                                     | 岗本科技通讯设备                                       | 0透明                              | 未授权                  |                            |
|                           |                  |            |       |          |       |          |                                 |                                              |                                            |                                                |                                  |                      |                            |
| 被特率                       | 包长               | 0字         | ŤΙ    | PANID    |       | 信道       |                                 |                                              |                                            | 注册码                                            |                                  |                      |                            |
| ID                        | DestID           |            |       | 通讯密      | 码     |          |                                 |                                              | ish 🔍                                      | Ē                                              |                                  |                      |                            |
| 发射功率                      | <mark>≥</mark> 设 | 备名         |       |          | _ =   | □作模式     |                                 |                                              | ~                                          |                                                | 授权                               |                      |                            |
| 提示:1、在授权、配置按<br>2、品蓝色背景节点 | 下之后,诸<br>为未授权1   | 「点搜索<br>す点 | ,节点信  | 息将得到了    | 〔新    |          | 00 00 00<br>00 48 12<br>A8 D1 B | 00 B8 DA B1<br>200 06 3C 10<br>6 C9 E8 B1 B8 | BE BF C6 BC<br>0E 12 20 6D 6<br>3 00 00 CE | BC CD A8 D1 B6 C9 E8<br>E FF FF 00 00 00 00 00 | B1 B8 00 00 CE<br>00 00 00 B8 DA | 7E 2E 82<br>81 BE BF | 6D 6E 28 01<br>C6 BC BC CD |
| COM1 115200 已连接Dongle     |                  |            |       |          |       |          |                                 |                                              |                                            |                                                |                                  |                      |                            |

图 3.3: GB\_RFconfig 搜索节点示意图

四、对节点进行注册:双击待注册节点信息所在行,使用本公司官方提供的注册码(每个节点具有唯一的注册码)填入"注册码"一栏,然后点击"授权"

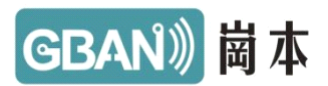

按钮。注册成功后,节点信息所在行变为白色背景,此时可对节点进行参数设置 和使用。如图 3.4 所示。注意:请务必使用正确的注册码进行授权,否则将无法 正常使用节点进行数据传输。

| 🍯 GBAN 2.4G无线模切              | k <b>ā</b> RR  | 置工具 wv       | VW.GBAN.CN |             |          |                                  |                                      |                               |                                 |                          |                              |                                      |             | _ 🗆 🖂       |
|------------------------------|----------------|--------------|------------|-------------|----------|----------------------------------|--------------------------------------|-------------------------------|---------------------------------|--------------------------|------------------------------|--------------------------------------|-------------|-------------|
| 串口 COM1 🔽 通讯密码               | 000000000      | 0000000      | PANID 1220 | 信道          | 2430MHz- | 16CH 🔽                           | ٠                                    | <b>E</b>                      | ĥŦ                              | >                        | 搜索                           |                                      |             |             |
| IEEE                         | 波特率            | 包长 信道        | 发射功率       | PANID       | ID       | Dest ID                          | 通讯密码                                 | 3                             | ì                               | 设备名                      |                              | 模式                                   | 授权          |             |
| EE 6D 28 01 00 4B 12 00      | 11520          | 60 2430      | M 20dBm    | 1220        | EE6D     | FFFF                             | 0000000                              | 0000000                       | )00 b                           | <b>尚本科技</b>              | 通讯设备                         | 0.透明                                 | 未授权         |             |
| 6D 6E 28 01 00 4B 12 00      | 11520          | 60 2430      | vl 20dBm   | 1220        | 6D6E     | FFFF                             | 0000000                              | 0000000                       | )00 þ                           | 岗本科技                     | 随讯设备                         | 0透明                                  | 已授权         |             |
|                              |                |              |            |             |          |                                  |                                      |                               |                                 |                          |                              |                                      |             |             |
| -IEEE=6D 6E 28 01 00 4B 12 0 | 00             |              |            |             |          |                                  |                                      |                               |                                 |                          | -00.777                      |                                      |             |             |
| 波特率 115200 ≥                 | 包长             | 60字节         | PANID 12   | 220         | 信道       | 24301                            | 1Hz-16                               | iC 🚩                          |                                 |                          | 2001149                      |                                      |             |             |
| ID 6D6E                      | DestID         | FFFF         | 通讯密        | <b>码</b> 00 | - 000000 | 00000                            | 000                                  |                               | 🏓 配置                            |                          | 2                            | 将权                                   |             |             |
| <b>友 牙 切</b> 举 20 d B m      | 🞽 议行           | 备名 肉本        | 科技通讯设      | :备          | _作侠云     | 0-i秀                             | 明                                    | ×                             |                                 |                          | 10                           | 10.01                                |             |             |
| 提示:1、在授权、配置按<br>2、品蓝色背景节点    | 下之后,请<br>为未授权节 | 点搜索,节,<br>「点 | 点信息将得到     | 更新          |          | 2012-08-<br>2012-08-<br>00 00 00 | 27 14:12:4<br>27 14:12:4<br>00 B8 DA | 10 发送i<br>10 7E 2E<br>B1 BE E | 9置授权指<br>82 6D 6E<br>3F C6 BC B | 令<br>28 01 00<br>C CD A8 | ) 4B 12 00 0<br>3 D1 B6 C9 E | 5 3C 10 0E 12 20<br>8 B1 B8 00 01 CE | SD 6E FF FF | 00 00 00 00 |
| COM1 115200 已连接Dongle        |                |              |            |             |          |                                  |                                      |                               |                                 |                          |                              |                                      |             |             |

图 3.4: GB\_RFconfig 注册节点示意图

五、配置固件运行参数:双击已授权节点,其当前参数将自动填充到各参数 设置栏中,修改需要设定的参数,点击"配置",右下脚提示栏提示"……设置成 功",则成功设定运行参数,重新点击"搜索",显示节点的新工作参数。如图 3.5 所示。注意:如果修改了节点的通讯密码、PANID 或信道,则需要同步修改 Dongle 的参数才能搜索到节点。

| 🍑 GBAN 2.4G无线模块           | 通讯配            | 置工具 www        | .GBAN.CN |       |          |                                         |                                                                     |                                         |                                                 |      |     |  |
|---------------------------|----------------|----------------|----------|-------|----------|-----------------------------------------|---------------------------------------------------------------------|-----------------------------------------|-------------------------------------------------|------|-----|--|
| 串口 COM1 V通讯密码             | 000000000      | 0000000 P/     | NID 1220 | 信道    | 2430MHz- | 16CH 🔽                                  | · 🔶 🔳                                                               | 断开                                      | 🍾 搜索                                            |      |     |  |
| IEEE                      | 波特率            | 包长 信道          | 发射功率     | PANID | ID       | Dest ID                                 | 通讯密码                                                                |                                         | 设备名                                             | 模式   | 授权  |  |
| EE 6D 28 01 00 4B 12 00   | 11520          | 60 2430M       | 20dBm    | 1220  | EE6D     | FFFF                                    | 0000000000                                                          | 000000                                  | 岗本科技通讯设备                                        | 0透明  | 未授权 |  |
| E 6D 6E 28 01 00 4B 12 00 | 11520          | 60 2430M       | 20dBm    | 1220  | 6D6E     | FFFF                                    | 0000000000                                                          | 000000                                  | 岗本科技通讯设备                                        | 0.透明 | 已授权 |  |
|                           |                |                |          |       |          |                                         |                                                                     |                                         |                                                 |      |     |  |
| 波特率 115200 ▼              | 包长             | 60字节           | PANID 12 | 20    | 信道       | 24301                                   | 1Hz-16C                                                             | <b>v</b>                                | 注册码                                             |      |     |  |
| ID 6D6E                   | DestID         | FFFF           | 通讯密      | 码 00  | 000000   | 000000                                  | 000                                                                 | 55 🗸                                    | ₿ L                                             |      |     |  |
| <b>发射功率</b> 19dBm         | 🖌 设            | 备名 岗本科         | 技通讯设     | 备]    | □作模す     | 0-沃                                     | 明                                                                   | ~                                       |                                                 | 授权   |     |  |
| 提示:1、在授权、配置按<br>2、品蓝色背景节点 | 下之后,请<br>为未授权† | 請点搜索,节点↑<br>≒点 | 言息将得到了   | 更新    |          | 2012-08-<br>2 <u>012-08-</u><br>012-08- | 27 14:21:49 发<br>27 14:21:49 7[<br>27 14:21:49 6[<br>27 14:21:49 6] | 送设置节点<br>E OB 83 6D 6I<br>D 6E 28 01 00 | 指令<br>E 28 01 00 4B 12 00 00<br>D 4B 12 00 设置成功 | ) CE |     |  |
| COM1 115200 已连接Dongle     |                |                |          |       |          |                                         |                                                                     |                                         |                                                 |      |     |  |

### 图 3.5 GB\_RFconfig 配置节点示意图

厦门市岗本电子科技有限公司 厦门市火炬高新区(翔安)产业区同龙二路 591号3楼 · 5 · T. +86 592 7265091 F. +86 592 7265095 E. sales@gban.cn W. WWW.GBAN.CN

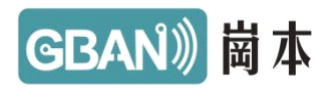

# 4 使用通用串口助手配置固件

除了使用第3节介绍的GB\_RFconfig 工具对固件进行注册和配置外,也可使用普通的串口助手工具进行注册和配置,步骤如下:

一、设置串口工具参数为: 波特率 115200, 8N1, 并且选择使用 16 进制接 收和发送数据, 如图 4.1 所示。

| ••                                                                                                    | 串口调试助手                  | (C∎精装版 | <b>V</b> 3. 7. 1) | - 🗆 ×    |
|----------------------------------------------------------------------------------------------------|-------------------------|--------|-------------------|----------|
| <ul> <li>●</li> <li>●</li> <li>申口号 COM1 ●</li> <li>申口号 COM1 ●</li> <li>波特率 115200 ●</li> <li>校验位 NONE ●</li> <li>数据位 8 ●</li> <li>停止位 1 ●</li> <li>●</li> <li>●</li></ul> | <b>串口调试助手</b><br>串口数据接收 | (C■精装版 | ♥3.7.1)           | <u> </u> |
| <ul> <li>         「 发送完自动清空         「 按十六进制发送         「 数据流循环发送         「 数据流循环发送         发送间隔 1000 毫秒         立件裁 λ 速除給 λ         </li> </ul>                                                                                                    |                         |        |                   | 发送       |
| ▲ 工業公 道法 御公 □                                                                                                    |                         | 发      | 送:0 接收:0          |          |

### 图 4.1 串口助手工具设定

二、配置 Dongle 工作参数:使用串口线连接 PC 与 Dongle,串口工具按如 下格式发送数据给 Dongle,设定通讯密码、信道、PANID,此三者信息须与待 配置节点一致。

|    | SOF     | LEN  | V   |     | CMD     |       | 通讯    | 密码     | 信道   |    |          | PAN   | ID | EOF      |        |  |
|----|---------|------|-----|-----|---------|-------|-------|--------|------|----|----------|-------|----|----------|--------|--|
| 厦门 | 市岗本电子科技 | 支有限。 | 公司  |     | 厦门市火    | 炬高新   | 区(新   | 1安) 产  | 业区同力 | 龙二 | 路 591 号  | 3楼    |    |          | • 6    |  |
|    |         | Τ.   | +86 | 592 | 7265091 | F. +8 | 6 592 | 726509 | 5    | E. | sales@gb | an.cn | W. | WWW. GBA | AN. CN |  |

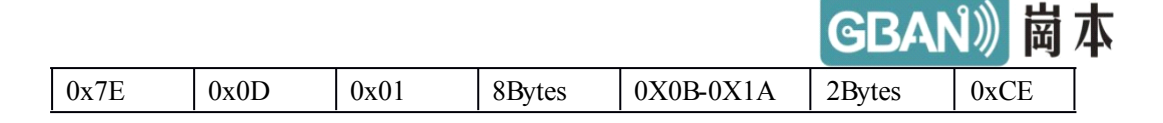

设置成功后, Dongle 将按如下格式进行反馈。

| SOF  | LEN  | CMD  | EOF  |
|------|------|------|------|
| 0x7E | 0x02 | 0x81 | 0xCE |

## 如图 4.2 所示。

| ••                                                                                                    | 串口调试助手                | (C■精装版         | ▼3.7.1)     | ×       |
|----------------------------------------------------------------------------------------------------|-----------------------|----------------|-------------|---------|
| <ul> <li>串口号 COM1 ▼</li> <li>波特率 115200 ▼</li> <li>校验位 NONE ▼</li> <li>数据位 8 ▼</li> <li>停止位 1 ▼</li> </ul> | 串口数据接收<br>7E 02 81 CE |                |             |         |
| 接收区设置<br>☐ 接收转向文件<br>☐ 自动换行显示<br>☑ 十六进制显示<br>☐ 暂停接收显示<br><u>保存数据</u> <u>清除显示</u>                           |                       |                |             |         |
| 发送区设置<br>□ 启用文件数据源<br>□ 自动发送附加位<br>□ 发送完自动清空<br>☑ 按十六进制发送<br>□ 数据流循环发送                                     |                       |                |             |         |
| 发送间隔     1000     毫秒       文件載入     這除输入                                                                   | TE OD 01 00 00 00     | 00 00 00 00 00 | 10 12 20 CE | 发送      |
| [查 就绪!                                                                                                    |                       | 发送             | 送:15 接收     | :4 复位计数 |

### 图 4.2 设定 Dongle 工作参数

三、搜索节点:按如下格式发送数据给 Dongle, Dongle 将反馈搜索到的节点信息。

## 搜索节点发送数据格式:

| SOF  | LEN | CMD  | EOF  |
|------|-----|------|------|
| 0x7E | 02  | 0x02 | 0xCE |

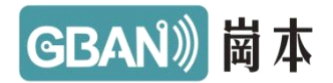

搜索节点反馈数据格式:

| SOF  | LEN  | CMD  | IEEE 地址 | 波特率   | 包长    | 信道    | 发射功率  | PANID  |
|------|------|------|---------|-------|-------|-------|-------|--------|
| 0x7E | 0x2E | 0x82 | 8Bytes  | 1Byte | 1Byte | 1Byte | 1Byte | 2Bytes |

| 本节点 ID | 目标节点 ID | 通讯密码   | 设备名     | 工作模式  | 是否授权  | EOF  |
|--------|---------|--------|---------|-------|-------|------|
| 2Bytes | 2Bytes  | 8Bytes | 16Bytes | 1Byte | 1Byte | 0xCE |

注:对于工作模式为帧格式工作方式的节点,包长、目标节点 ID 域无效。 如图 4.3 所示。

| ••                   | 串口调试助手(CⅢ精装版 V3.7.1)                                              | <u> ×</u>   |
|----------------------|-------------------------------------------------------------------|-------------|
| 串口设置                 | 串口数据接收                                                            |             |
| 串口号 COM1 ▼           | 7E 02 81 CE                                                       |             |
| 波特率 115200 ▼         | 7E 2E 82 EE 6D 28 01 00 4B 12 00 06 3C 10 0E 12 20 EE 6D          | FF FF 00 00 |
| 校验位 NONE ▼           | 00 00 00 00 00 00 BS DA B1 BE BF C6 BC BC CD AS D1 B6 C9          | E8 B1 B8 OO |
| 数据位 8 ▼              | 00 CE<br>7E 2E 82 6D 6E 28 01 00 4B 12 00 06 3C 10 0D 12 20 6D 6E | FF FF 00 00 |
| 停止位 1 📼              | 00 00 00 00 00 00 BS DA B1 BE BF C6 BC BC CD AS D1 B6 C9          | E8 B1 B8 OO |
| ● 断开                 | 01 CE                                                             | )           |
| 接收区设置                |                                                                   |             |
| □ 接收转向文件             |                                                                   |             |
| □ 自动换行显示             |                                                                   |             |
| ▼ 十六进制显示             |                                                                   |             |
| 智悖接收显示               |                                                                   |             |
| 保存数据 清除显示            |                                                                   |             |
| 发送区设置                |                                                                   |             |
| □ 启用文件数据源            |                                                                   |             |
| 目动友达附加位<br>「 労送字自动法容 |                                                                   |             |
| ▼ 按十六进制发送            |                                                                   |             |
| □ 数据流循环发送            |                                                                   |             |
| 发送间隔 1000 毫秒         |                                                                   | 42.334      |
| 文件载入                 |                                                                   | 及达          |
| 谜 就绪!                | 发送 : 19 接收 : 100                                                  | 复位计数        |

图 4.3 搜索节点

四、注册节点:使用本公司提供的注册码对固件进行授权,授权的数据格式如下:

授权数据格式:

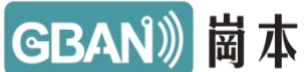

| SOF  | LEN  | CMD  | IEEE 地址 | 注册码    | EOF |
|------|------|------|---------|--------|-----|
| 0x7E | 0x0E | 0x04 | 8BYTE   | 4Bytes | CE  |

授权后的信息反馈与搜索时反馈一致。

五、配置固件运行参数:使用如下数据格式对节点的固件运行参数进行配置, 配置后,将进行相应的反馈。

配置节点数据格式:

| SOF  | LEN  | CMD  | IEEE 地址 | 波特率   | 包长    | 信道    | 发射功率  | PANID  |
|------|------|------|---------|-------|-------|-------|-------|--------|
| 0x7E | 0x2D | 0x03 | 8Bytes  | 1Byte | 1Byte | 1Byte | 1Byte | 2Bytes |

| 本节点 ID | 目标节点 ID | 通讯密码   | 设备名     | 工作模式  | EOF  |
|--------|---------|--------|---------|-------|------|
| 2Bytes | 2Bytes  | 8Bytes | 16Bytes | 1Byte | 0xCE |

注:对于工作模式为帧格式工作方式的节点,包长、目标节点 ID 域无效。 串口波特率域对应关系:

0---2400

1---4800

2---9600

3---19200

4---38400

5---57600

6---115200

7---230400

配置节点信息反馈数据格式:

| SOF  | LEN  | CMD  | IEEE 地址 | RESULT | EOF |
|------|------|------|---------|--------|-----|
| 0x7E | 0x0B | 0x83 | 8BYTE   | 1BYTE  | CE  |

RESULT 对应表如下:

| 0 | 成功                     |
|---|------------------------|
| 1 | 波特率参数不合法               |
| 2 | ABOUTOVER 参数不合法【帧模式无效】 |
| 3 | 信道参数不合法                |

厦门市岗本电子科技有限公司 厦门市火炬高新区(翔安)产业区同龙二路 591 号 3 楼 T. +86 592 7265091 F. +86 592 7265095 E. sales@gban.cn W. WWW.GBAN.CN

. 9 .

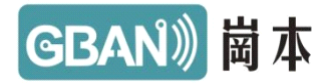

| 4   | 发射功率参数不合法           |
|-----|---------------------|
| 5   | PANID 参数不合法         |
| 6   | 本节点短地址参数不合法         |
| 7   | 目的节点短地址参数不合法【帧模式无效】 |
| 8   | 运行模式参数不合法           |
| 255 | 写入失败                |

## 5 非帧模式的使用

方法

在对固件进行授权注册及运行参数设定后,则可正常使用节点,节点可完成数据的无线点对点传输,一端从 UART 接收数据,原样从对端节点 UART 输出。

本固件在接收 UART 数据时,可使用不具有任何字段含义的非帧模式,也可使用本固件设定的具有字段含义的帧模式,本小节介绍非帧模式的使用方法。

固件出厂默认为非帧模式,在非帧模式下,数据发送到参数设定的目标地址 节点,可双向对发,当目标地址节点为全F时,则为广播,所有物理范围内的节 点将收到数据并从 UART 输出。

非帧模式可发送任意数据,不具有任何数据格式。如发送(以下均为16进制):

11 22 33 44 ab cd ef

对端节点将收到一模一样的该数据。

## 6 帧模式的使用方法

在使用帧模式传输数据之前,必须设定收发节点的工作模式均为帧工作模式,在帧模式下,节点传输的数据具有设定的帧格式,具体如下表所示:

| 帧头(SOF) | 长度(Len) | 目的地址   | 接收信号强<br>度(RSSI) | 数据(Data) | 帧尾<br>(EOF) |
|---------|---------|--------|------------------|----------|-------------|
| 0x7E    | 1Byte   | 2Bytes | 1Byte            | N Bytes  | 0xCE        |

注:1、长度域长度包含本身,但不包含帧头和帧尾,支持最大长度为100字节。

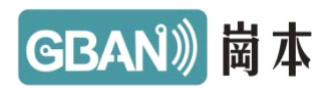

# 7 中继的使用方法

当两点之间物理距离较远,无法直接通信时,则须选择中继对数据进行多跳 中继,将中继节点布置在节点物理区域之间即可,中继节点可对所有它能侦听到 节点数据进行中继,使用中继的步骤如下:

一、使用中继固件。

二、为中继固件进行注册授权,方法与普通节点一样。

三、为中继固件进行参数设定,方法与普通节点一样,中继节点有效的运行 参数为:发射功率、信道、PANID、本节点地址,用户密码。其他参数可忽略。 四、部署中继节点。

## 8 恢复出厂设置

当用户忘记所使用节点的工作参数时,可恢复出厂设置,恢复出厂设置后, 所有参数还原为默认值,见表 3.1,恢复出厂设置的方法为:短接 P1\_5 与 P1\_6 两个引脚 1 秒钟以上即可。